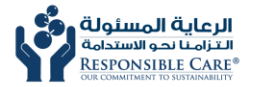

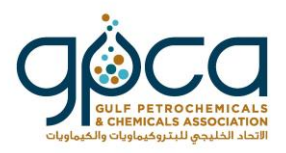

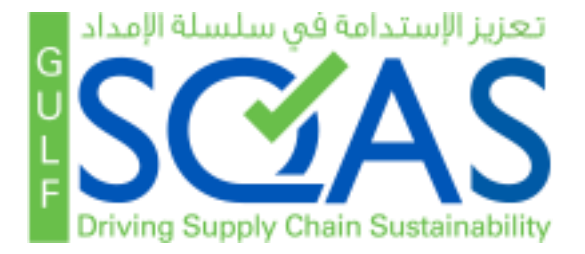

#### GULF SQAS IMPORT FUNCTIONALITY User Manual V 1.0 3<sup>rd</sup> March 2021

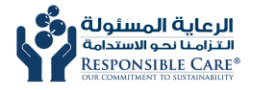

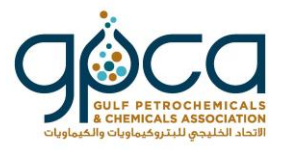

To allow assessors conduct offline assessments, the Gulf SQAS sub-committee enabled a new import feature. The below steps will take you through the process of importing questionnaires.

# Step 1:

#### 1. Assessor should login into the Gulf SQAS website.

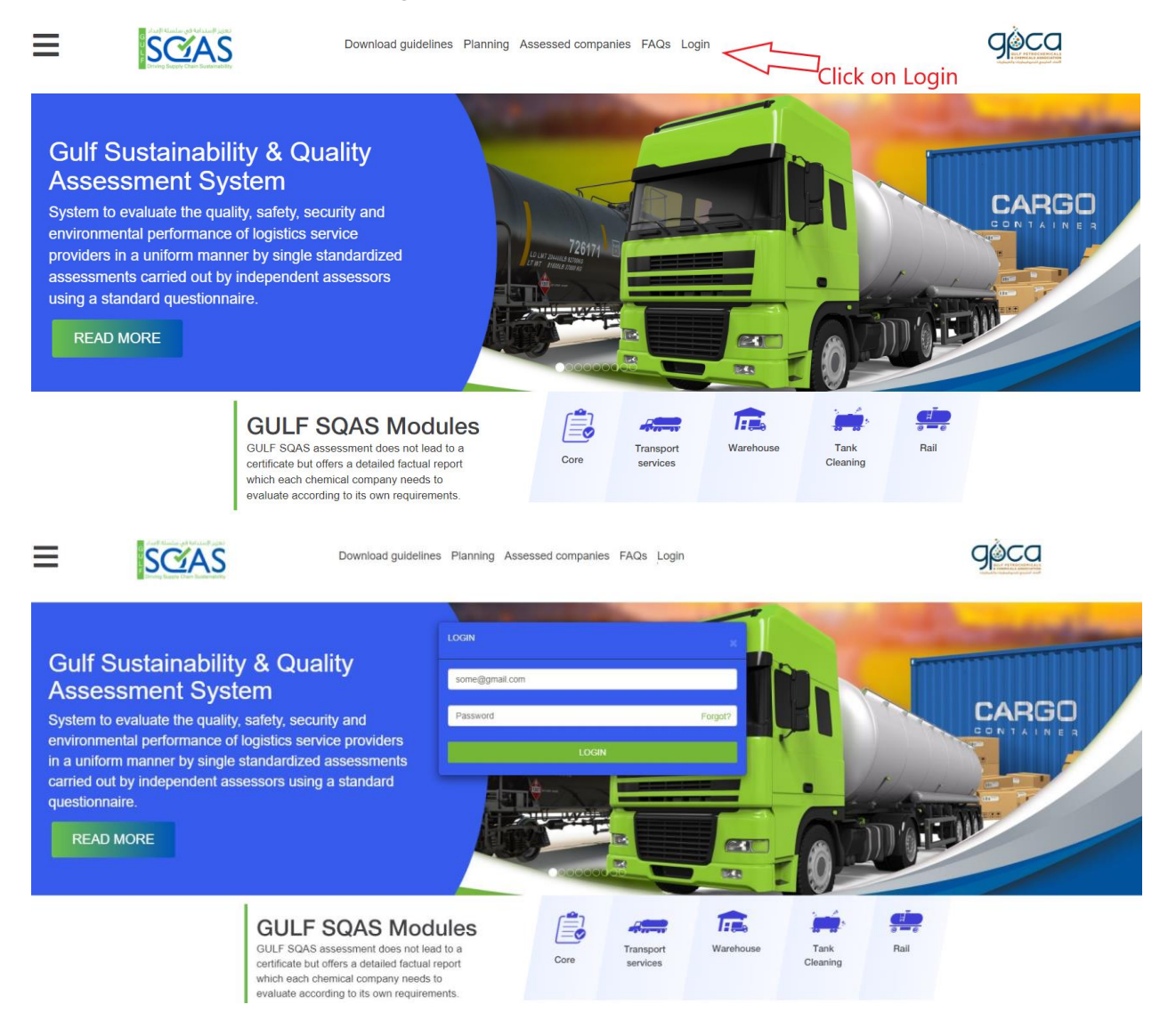

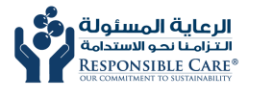

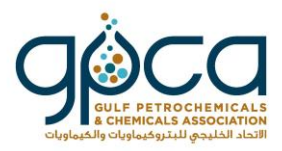

# Step 2:

2. The new import functionality will only work with the updated versions of the PAD and questionnaires. Make sure you always download the updated documents under the download guidelines menu as indicated below.

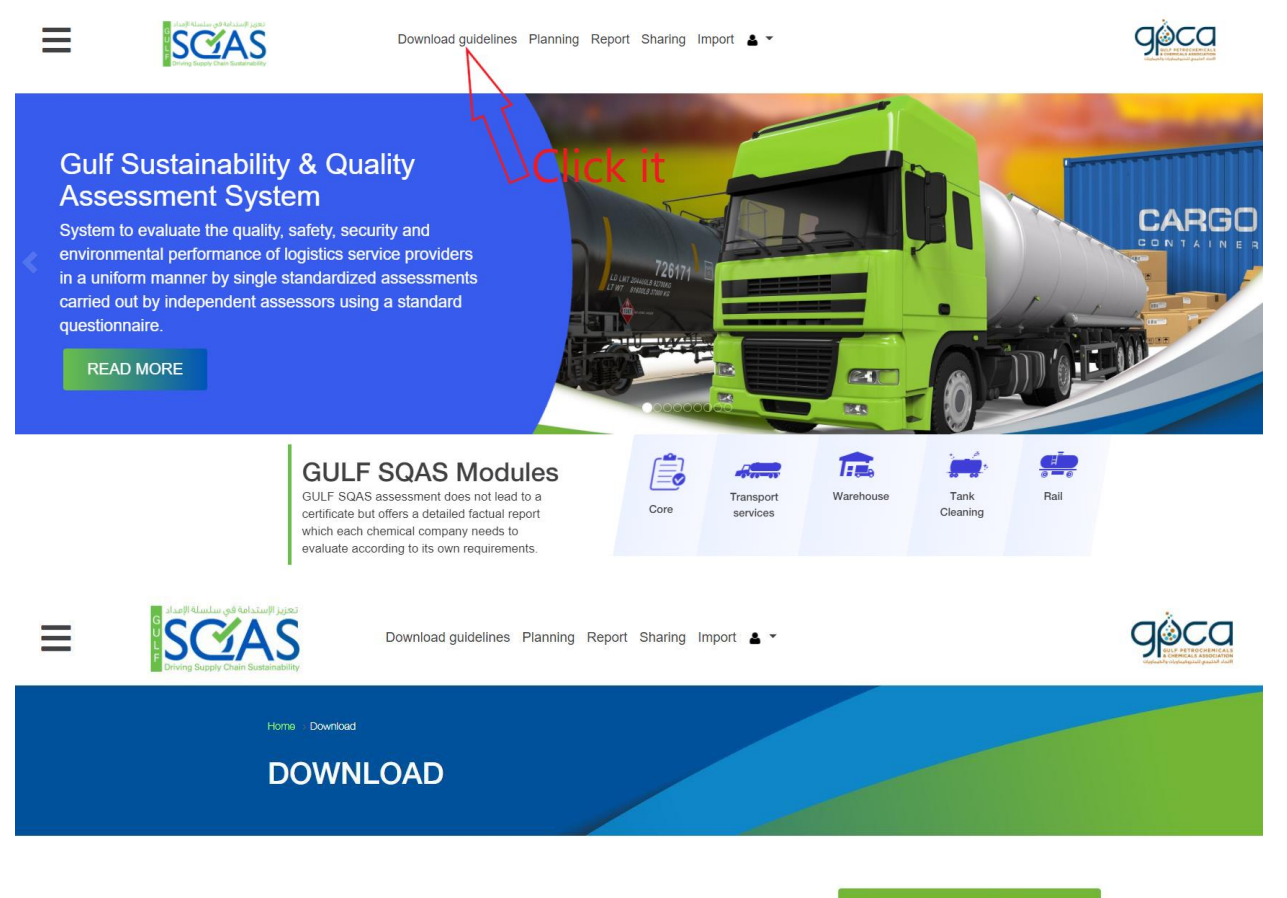

Download the Pre-Assessment Document (PAD), the Core and Module Questionnaires (currently only transport services and Warehouse Questionnaires are available) in English and Arabic, Guif SOAS Brochure, Best Practice Industry Guidelines, Assessor Accreditation Manual and Assessor Application.

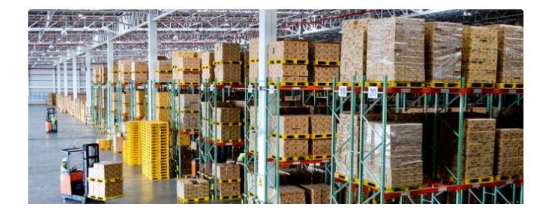

Assessment Related Documents General Documents GPCA COVID-19 Letter COVID-19 GPCA Survey Assessor Documents Assessor Application

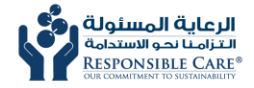

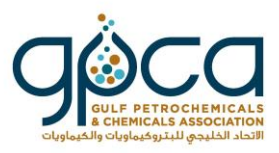

3. The updated PAD and questionnaires are available under "Assessment related documents" tab.

|   |                            | تعاریز الإستدامة في سلس<br>محمد معمد معمد معمد ولي المحمد ولي المحمد ولي المحمد ولي المحمد ولي المحمد ولي المحمد ولي المحمد ولي المحمد ولي<br>المحمد ولي المحمد ولي المحمد ولي المحمد ولي المحمد ولي المحمد ولي المحمد ولي المحمد ولي المحمد ولي المحمد ولي ا | Download guidelines Planning Report                                                                                                    | Sharing Import 🛓 🔻         |                                                                                                    |      | ALS<br>KON<br>MOR |
|---|----------------------------|----------------------------------------------------------------------------------------------------|----------------------------------------------------------------------------------------------------|----------------------------|----------------------------------------------------------------------------------------------------|------|-------------------|
|   |                            |                                                                                                    | SSMENT RELATED [                                                                                                    | DOCUMENTS                  | 5                                                                                                    |      |                   |
|   |                            | <ul><li>✓ Pre-A</li><li>✓ Quest</li></ul>                                                                                                    | issessment Document (PAD)                                                                                                    |                            | Assessment Related Documents<br>General Documents<br>GPCA COVID-19 Letter<br>COVID-19 GPCA Survey<br>Assessor Documents<br>Assessor Application | 3    |                   |
| ≡ | Start Starting of Advision | Lips)<br>Sality                                                                                                    | oad guidelines Planning Report Sharing In                                                                                                    | nport 🛓 🗸                  |                                                                                                    | gèca |                   |
|   | Ho<br>A                    |                                                                                                    | INT RELATED DOCU                                                                                                    | MENTS                      |                                                                                                    |      |                   |
|   |                            | <ul> <li>Pre-Assessme</li> </ul>                                                                                                    | nt Document (PAD)                                                                                                    | A                          | essessment Related Documents                                                                                                    |      |                   |
|   |                            | The pre-assessmen<br>order to prepare the<br>software, Current ve<br>October 2018.                                                                                                    | t document will be used by the assessed compa<br>automatic data import in the Gulf SQAS assess<br>rrsion of PAD is 2.2.0. This version is released on<br>nt Document (PAD) Updated | nies in G<br>or C<br>I 1 A | PCA COVID-19 Letter<br>CVID-19 GPCA Survey<br>ssessor Documents<br>ssessor Application                                                          |      |                   |
|   |                            | ✓ Questionnaire                                                                                                    |                                                                                                    |                            |                                                                                                    |      |                   |

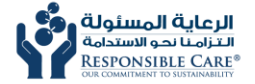

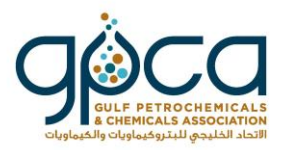

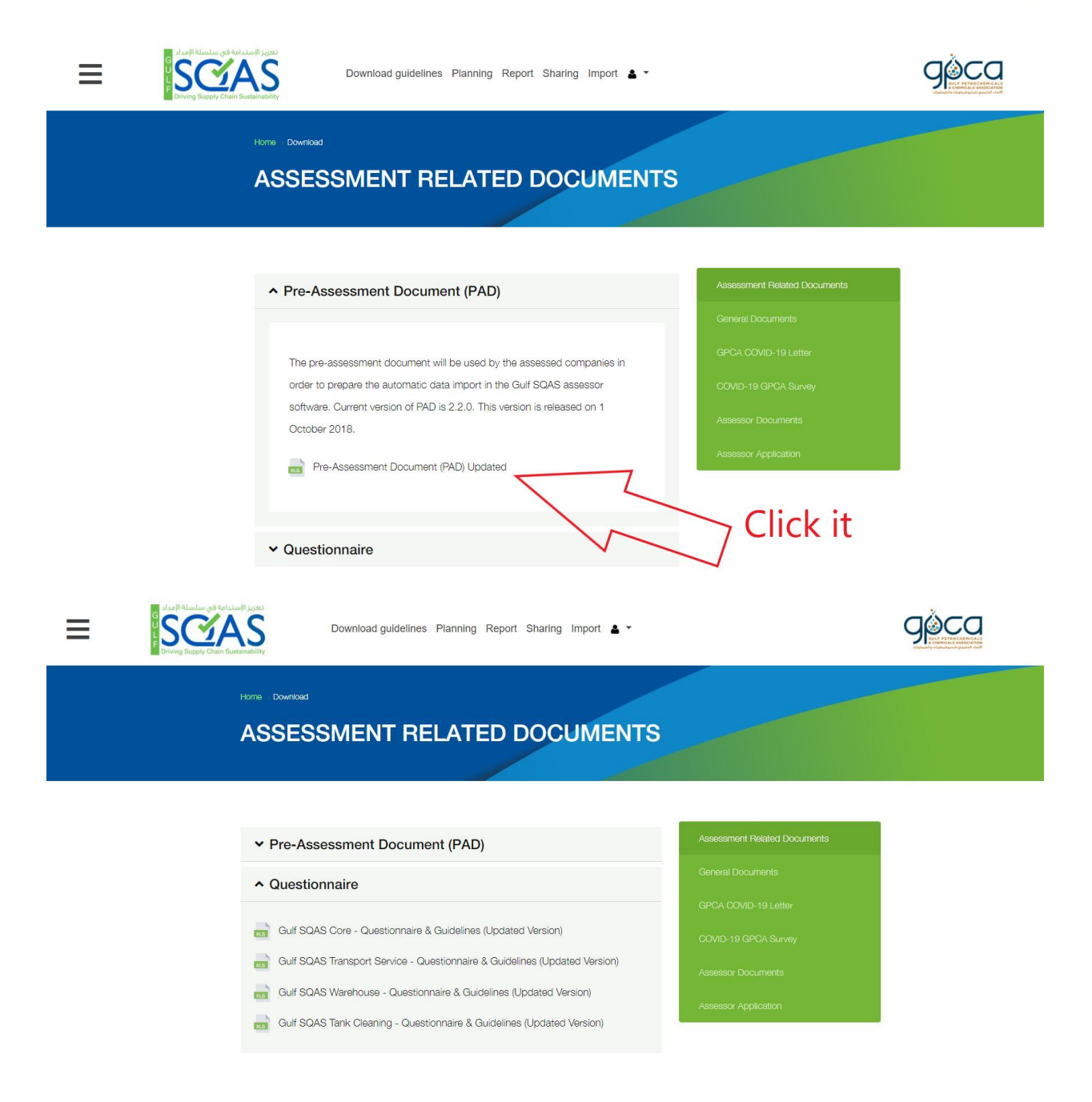

### Step 3:

4. After answering the PAD and relative questionnaire on the excel file. Assessors can simply upload their documents under the "Import" tab. The below steps will guide you through.

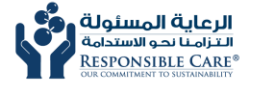

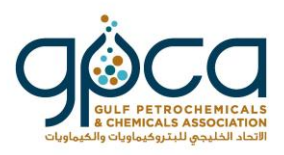

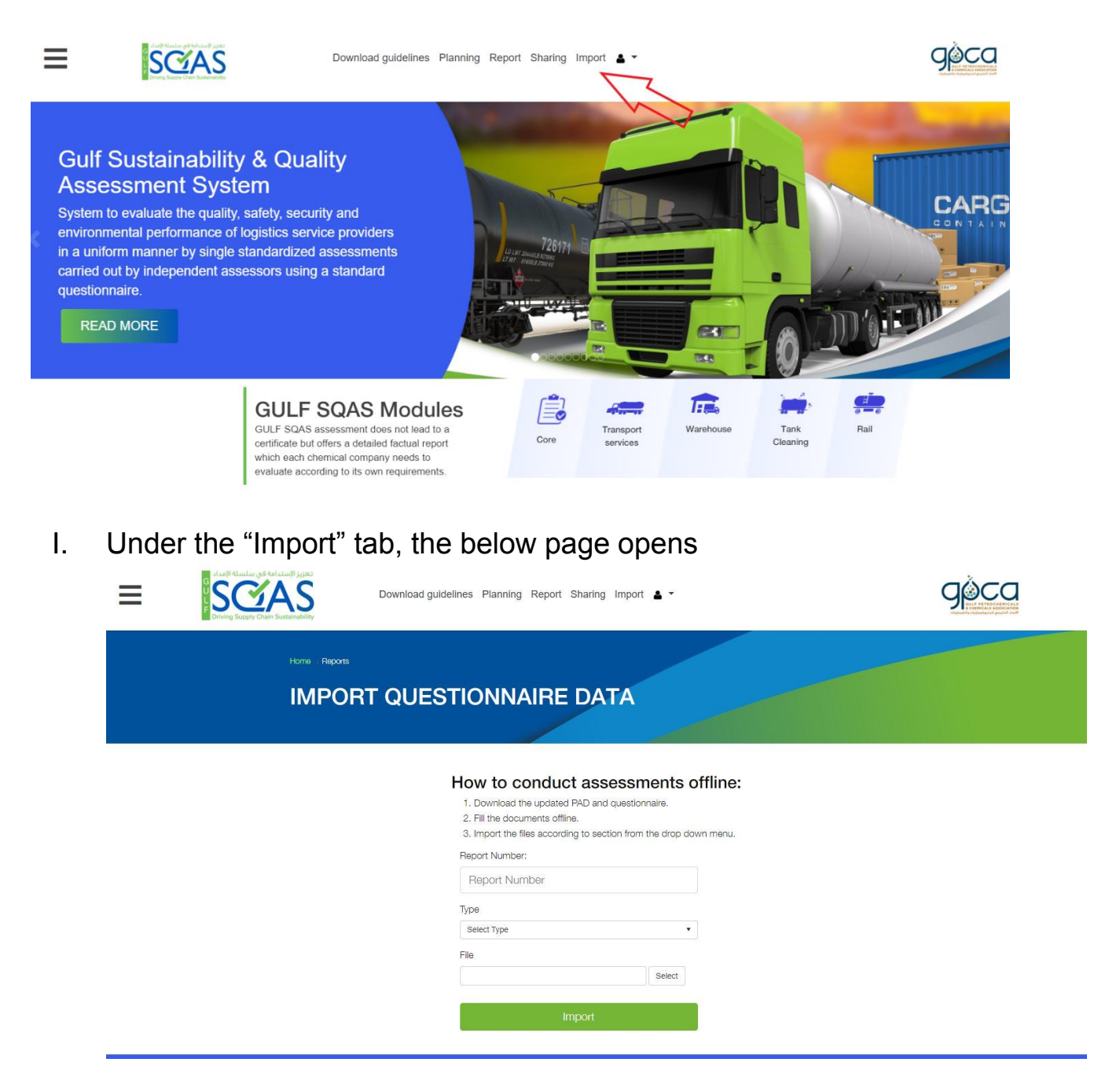

Kindly fill the data on import page correctly to ensure your file reach its destination properly.

I. In the first text box, write the report number of the assessment generated by the system. Please make sure you have right report number.

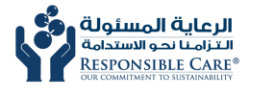

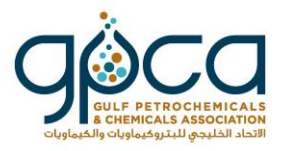

- II. Select the Type (Category) from dropdown menu, for example, if you want to first upload PAD file, select 'Pre-Assessment Document' from the dropdown menu.
- III. Browse and upload the relative file.
- IV. Double check your upload to match the information you entered earlier.

| ≡ | Download guidelines Planning                                                                                                    | Report Sharing Import 🛓 👻                                                                                                    |  |
|---|----------------------------------------------------------------------------------------------------|----------------------------------------------------------------------------------------------------|--|
|   |                                                                                                    | IRE DATA                                                                                                    |  |
|   | How to cc<br>1. Downlaad the<br>2. Fill the docum<br>3. Import the file<br>Report Number:<br>80247<br>Type<br>Pre-Assessment I<br>File<br>• guLFSGAS2016_F | Induct assessments offline:<br>updated PAD and questionnaire.<br>ents offline.<br>according to section from the drop down menu.<br>coument<br>up_updated.ts: Remove |  |

After successfully uploading your data it will show a success message on that page.

You can upload the other questionnaire files by following the same procedure.

# Step 4:

To verify your successful import. Visit the "Report" tab to cross reference the online questionnaire with your excel file.

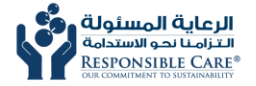

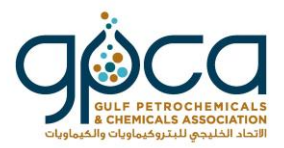

| Lapit Alanlar, 66 40 Jamili (jo) | Download guidelines Planning Report Sharing Import 🛓 🕶                                                                                                    |      |
|----------------------------------|----------------------------------------------------------------------------------------------------|------|
|                                  | T QUESTIONNAIRE DATA                                                                                                    | / it |
|                                  | How to conduct assessments offline:<br>1. Download the updated PAD and questionnaire.<br>2. Fill the documents offline.<br>3. Import the files according to section from the drop down menu.<br>Report Number:<br>80247<br>Type<br>Pre-Assessment Document<br>File<br>Select | κ π  |

#### SEARCH REPORTS

Search Reports

Compare Reports

#### + Add New

Note: Now you can conduct assessments offline using the import menu. Please click here

| Report number |   | From date  |   | To date    |   | Country        |   |
|---------------|---|------------|---|------------|---|----------------|---|
| 80247         |   | DD/MM/YYYY |   | DD/MM/YYYY | 1 | Select Country | ~ |
| Company type  |   | Sort by    |   | Sort order |   | Module         |   |
| Select        | ~ | Report No  | * | Descending | ~ | Select         | ~ |
| Report status |   |            |   |            |   |                |   |
| Select        | ~ |            |   |            |   |                |   |
|               |   |            | S | earch      |   |                |   |

| Sr.<br># | Company<br>¢ | Report No<br>\$ | Assessment<br>Date <del>\$</del> | Country<br>\$ | Company<br>Type \$ | Location<br>¢ | Module \$            | Status \$       | Action   |
|----------|--------------|-----------------|----------------------------------|---------------|--------------------|---------------|----------------------|-----------------|----------|
| 1        | Test name    | 80247           |                                  | QA            | StandAlone         | Doha          | Transport<br>Service | In-<br>Progress | <b>⊘</b> |

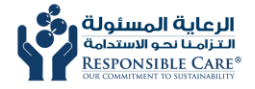

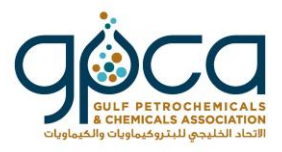

The above report we used to import the data. Click on the 1 icon to view your online questionnaire.

|          | non           |                 | n IS                             |              |       |                              |                |         |                |            |        |
|----------|---------------|-----------------|----------------------------------|--------------|-------|------------------------------|----------------|---------|----------------|------------|--------|
|          |               |                 |                                  |              |       |                              |                |         |                |            |        |
| Search   | Reports       | Compare Repo    | orts                             |              |       |                              |                |         |                |            |        |
|          |               |                 |                                  |              |       |                              |                |         |                |            |        |
| -        | Add New       |                 |                                  |              |       |                              |                |         |                |            |        |
| Not      | e: Now y      | ou can cor      | nduct assessi                    | ments of     | fline | using th                     | e import n     | nenu. F | leas           | e click he | ere    |
| Se       | arch          |                 |                                  |              |       |                              |                |         |                |            |        |
| Repo     | rt number     |                 | From date                        |              |       | To date                      |                |         | Cour           | ntry       |        |
| 802      | 47            |                 | DD/MM/YYYY                       |              |       |                              |                | Ē       | Select Country |            |        |
| Com      | oany type     |                 | Sort by                          |              |       | Sort order                   |                |         | Module         |            |        |
| Se       | elect         | ~               | Report No                        |              | ~     | Desce                        | nding          | ~       | Se             | elect      |        |
| Repo     | rt status     |                 |                                  |              |       |                              |                |         |                |            |        |
| Se       | elect         | ~               |                                  |              |       |                              |                |         |                |            |        |
|          |               |                 |                                  |              | 0     | arch                         |                |         |                |            | 4      |
|          |               |                 |                                  |              | Öt    | alcii                        |                |         |                |            |        |
|          |               |                 |                                  |              |       |                              |                |         |                |            | e      |
|          |               |                 |                                  |              | _     |                              | 1              |         |                |            |        |
| Sr.<br># | Company<br>\$ | Report No<br>\$ | Assessment<br>Date <del>\$</del> | Country<br>¢ | C     | ompany<br>Type <del>\$</del> | Location<br>\$ | Module  | € \$           | Status \$  | Action |

You will be redirected to new page. There you can match your data with your excel file.

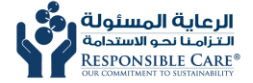

Ξ

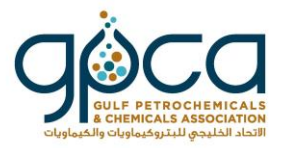

gòca

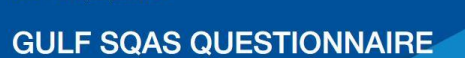

Download guidelines Planning Report Sharing Import

Questionnaire 23.24% Completed

تعزيز الإستدامة في سلسلة الإمداد عنونيز الإستدامة في سلسلة الإمداد الإستدامة في سلسلة الإمداد الإستدامة في سلسلة الإمداد الإستدامة الإمداد الإستدامة الإمداد الإمداد الإمداد الإمداد الإمداد الإمداد الإمداد الإمداد الإمداد الإمداد الإمداد الإمداد الإمداد الإمداد الإمار الإمار المار المار المم الممار الممار المار الممارمام المارمام المارمام المارمارمم الممارمام المارممارممام الممارمامم الممارممم الممارممامم الممامم الممامم المممام المممارممامم المممامم الممارمماممممام الممامممممم المممم المممم المممم المممم الممممام المممام الممم الممماممامم المممامممممم المممم المممممممام 

You can now edit existing reports using the import function. Click here to import. Kindly ensure the files imported are the latest version downloaded from the website.

| essed Company |   |
|---------------|---|
| Test name     |   |
| Doha          |   |
| Qatar         | ~ |
| 4554          |   |

Report Submission Information

Assessment Information And Scope - PART-II

Part-I:Core Questionnaire

Part-II:Specific Questionnaire

🗄 General Comments